# スマホで3分開設可能!

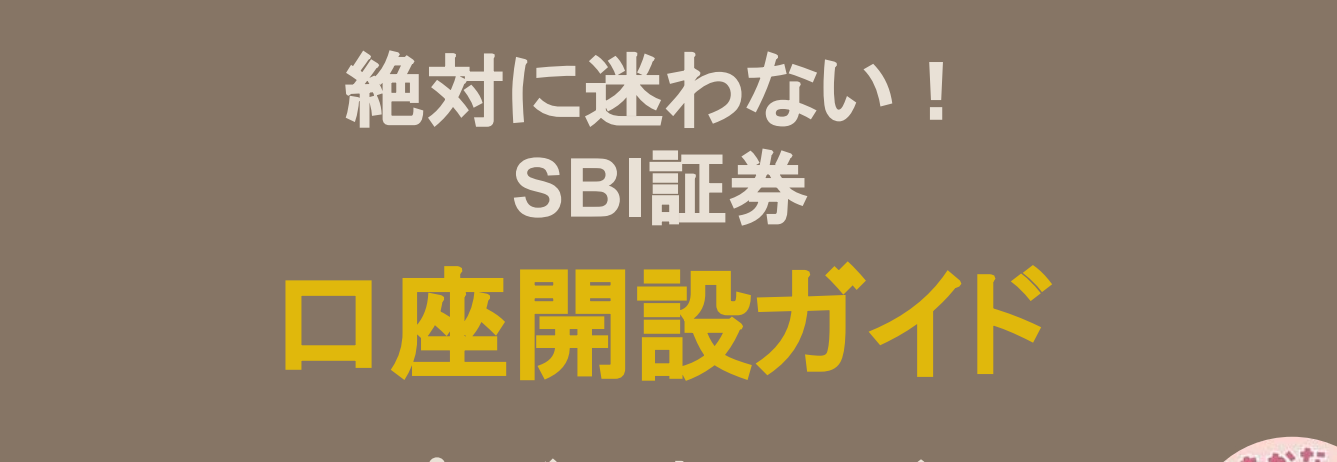

プレゼント版スライド

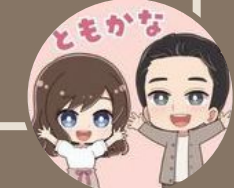

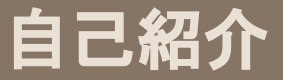

はじめに

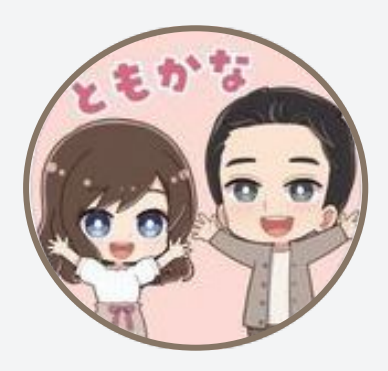

フォローありがとうございます! お金のお得情報を発信している"ともかな"です。 今回は「SBI証券口座開設ガイド」を用意しました。

今はスマホだけで3分もあれば手続き完了しちゃいます。

ロ座開設はめんどくさそうな印象だけど、 びっくりするほど簡単にできます!

このガイドを見ながら、今すぐやってみましょう!

# 用意するもの

スマートフォン

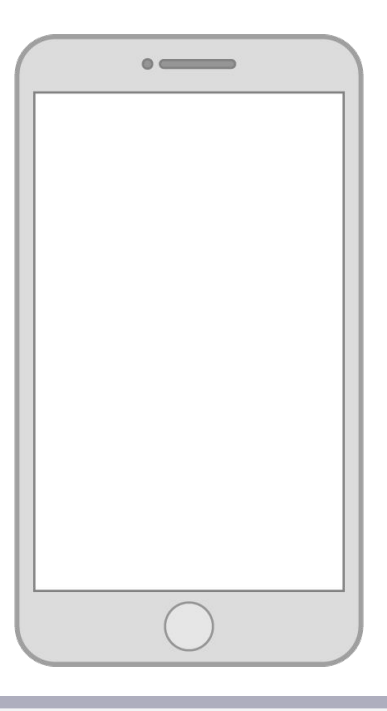

マイナンバーカード

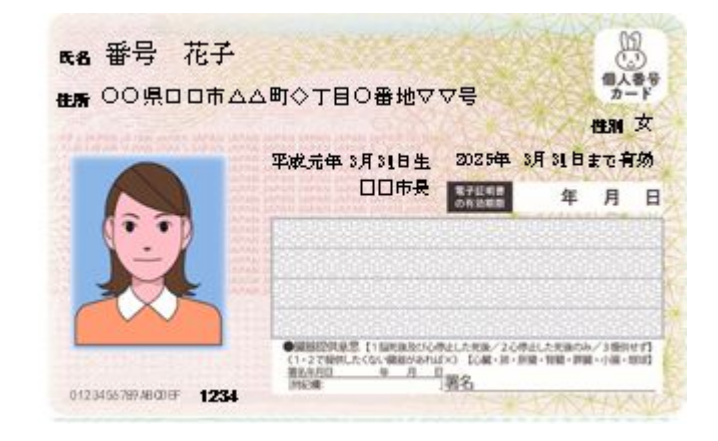

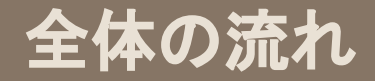

# SBIロ座開設ロードマップ

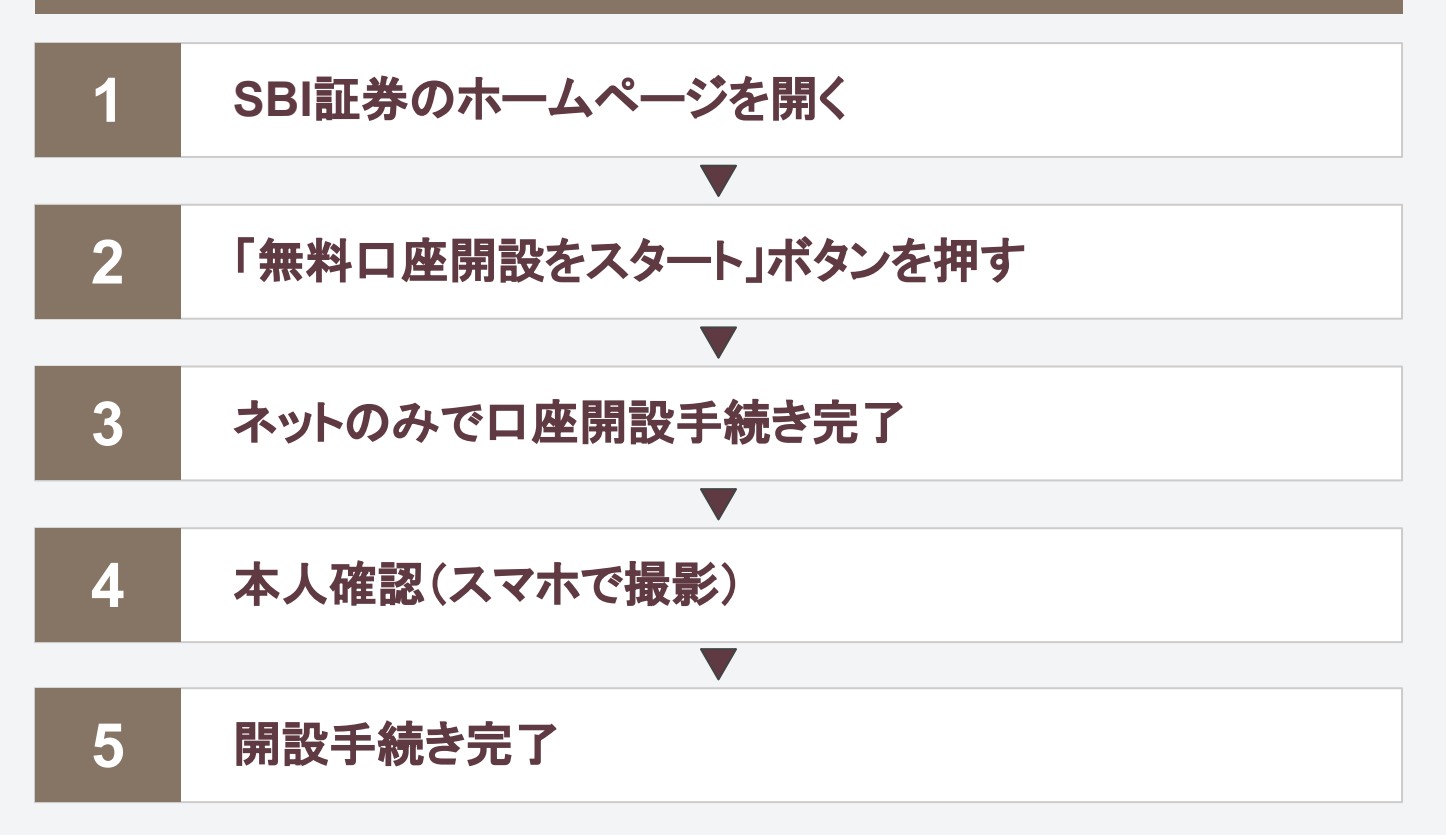

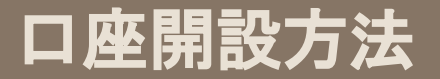

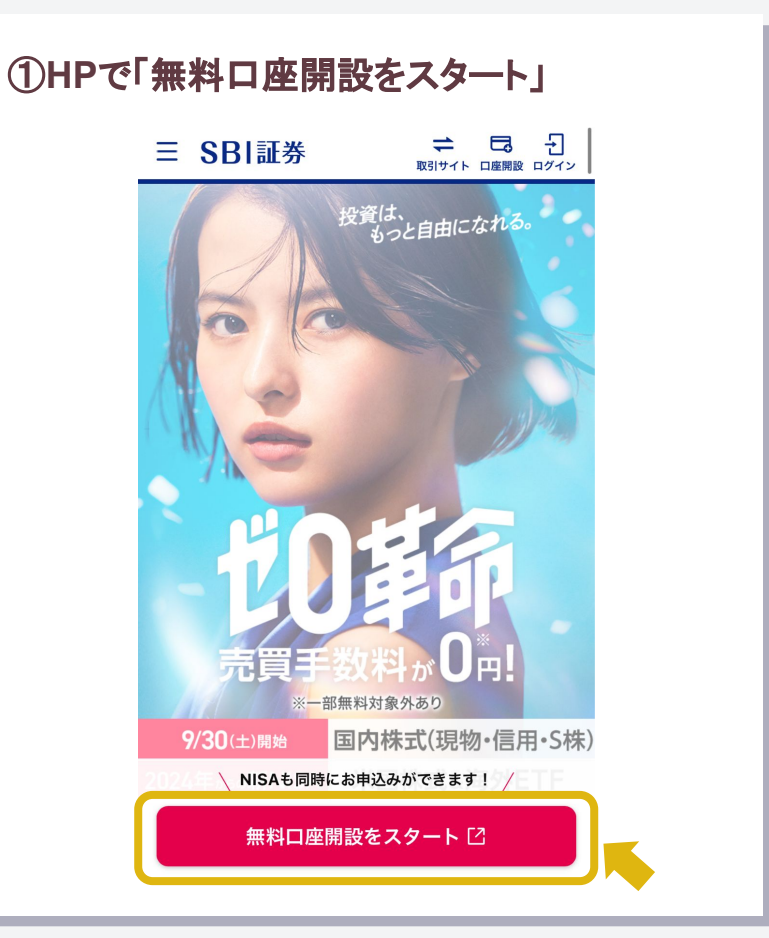

②メールアドレスを登録する

SBI証券

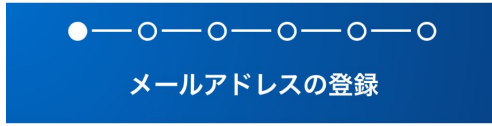

入力いただいたメールアドレスに認証コードを記載した メールをお送りいたします。メールアドレスをご入力の うえ、「次へ」ボタンを押してください。

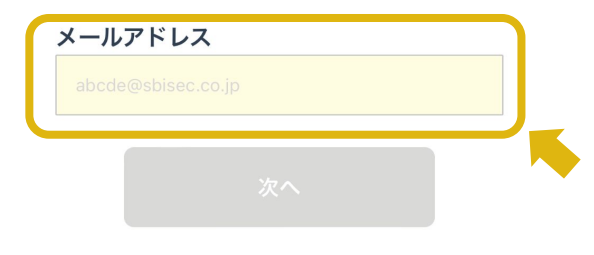

# 口座開設方法

# ③個人情報を入力する

| お名前                         |                 |
|-----------------------------|-----------------|
| 姓 / last name               | 名 / first name  |
| 佐藤                          | 太郎              |
| セイ / last name              | メイ / first name |
| サトウ                         |                 |
| <b>生年月日</b><br>1975年(昭和50年) | ÷               |
| 月                           | 日               |
| - +                         | - \$            |
|                             | (歳)             |
| 性別                          |                 |
| 9 男性                        | ○ 女性            |
|                             |                 |

## ④口座種別を選択する

## 初心者は、 確定申告不要な⊐レを選べば OK

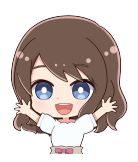

### 特定口座

取引等で利益が発生した場合には、納税が必要となります。3パ ターンの納税方法がございます。

● 開設する↓
 (源泉徴収あり。原則確定申告が不要)

開設する
 (源泉徴収なし。確定申告が必要)

開設しない(確定申告が必要。ご自身で損益計算する)

# 口座開設方法

# ⑤つみたてNISAに申し込む 新規で開設する

### NISAの選択

つみたてNISAを申し込む(無料)

NISAを申し込む(無料)

今は非課税投資枠を申し込まない

#### 申し込む場合は以下を選択ください

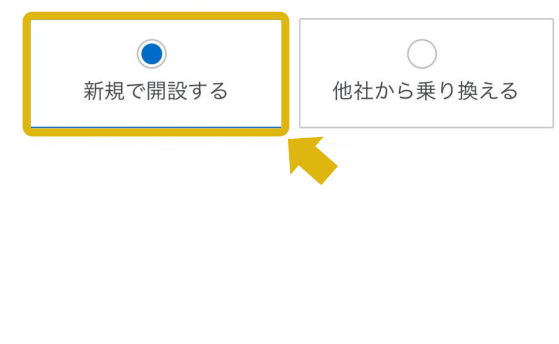

## ⑥住信SBIネット銀行の口座同時申込

# 住信SBIネット銀行 口座開設同時申し込みの選択

SBI証券は住信SBIネット銀行の銀行代理業者として、銀行代理業の概要の通り業務を行っています。

SBI証券は住信SBIネット銀行以外にSBI新生銀行および三井住友 銀行の銀行代理業者として、上記銀行代理業の概要に記載の契約 締結の媒介を行っており、また、三行が取扱う商品・サービスの 各種手数料(住宅ローン商品の事務取扱手数料、為替手数料等) は異なります。(詳しくは、SBI新生銀行、住信SBIネット銀行お よび三井住友銀行のWEBサイトをご確認ください。)

● 申し込む

🔿 申し込まない

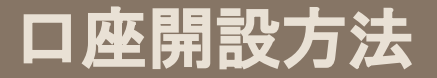

## ⑦ポイントサービスの申し込み

## よく使うサービスのポイントを選んでね。 後から変更もできるよ!

#### ポイント選択

当社において使う、貯めるポイントをお選びください。 ※こちらで選択されたポイントが、口座開設完了後に付与されま す。

○ Tポイント

● Vポイント

○ Pontaポイント

◯ dポイント

◯ JALのマイル

<Vポイント選択時のご注意事項>

・お客さまが当社でVポイントを獲得・利用するために は、口座開設完了後に当社WEBサイトにて認証手続きが 必要となります。

次へ

⑧ネットで口座開設を選択

## SBI証券

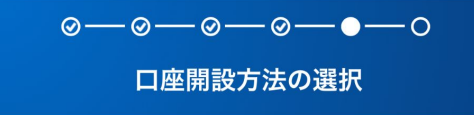

まだ口座開設申込は完了しておりません。 最後に口座開設方法を選択いただき、口座開設申 込が完了となります。

※外国籍のお客さまは「外国籍の方はこちらにチ ェックをつけてください。」にチェックをしたう えで、「郵送で口座開設」のご選択をお願いいた します。

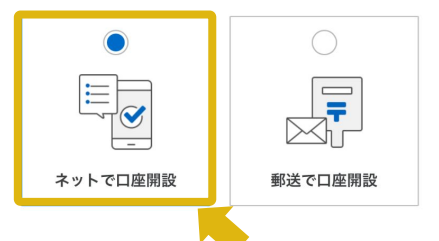

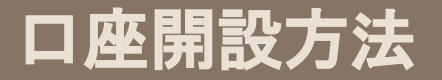

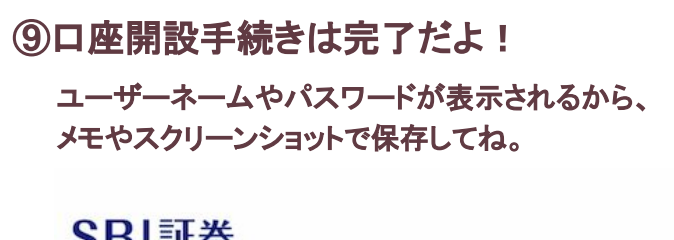

口座開設申込の完了

口座開設申込が完了しました。

以後のお手続きには、下記**「ユーザーネーム」「ログイ ンパスワード」**が必要となりますので**必ずスクリーンシ** ョットなどで保存いただくようお願いいたします。

保存しましたら続けて次のお手続きへお進みください。

⑩あと少し!本人確認を始めるよ! **SBI**証券 口座開設状況の確認 お客さまの口座開設お手続き状況を表示します。 口座開設お申し込み ● 本人確認書類提出 マイナンバー確認書類および本人確認書類 をご提出ください。提出書類および提出方 法は複数よりご選択可能です。 提出可能な書類の詳細はこちらを参照くだ さい。なお、一定期間提出いただけない場 合には、お申し込みをキャンセルさせてい ただく場合がございます。 本人確認書類の提出  $\overline{}$ 審杳 開設完了通知及び取引パスワードの受取

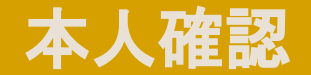

# 11マイナンバー確認書類を選ぶ

## 自分が提出できる方を選んでね!

### SBI証券

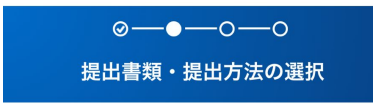

ご提出いただく本人確認書類およびマイナンバー確認書 類を選択ください。なお、書類選択以降の書類提出方法 によっては、追加の本人確認書類を選択、提出いただく 場合もございます。 ※各種確認書類をご提出いただく場合、ご入力内容とご 提出いただく各種確認書類の記載内容は、すべて同一と なるようご提出ください。

#### 提出するマイナンバー確認書類

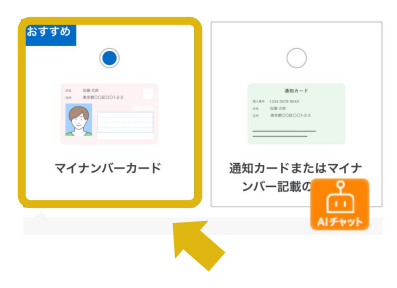

12スマホカメラでカードを撮影 スマホで写真撮るだけ!めんどくさくない!

### 提出方法

本人確認書類およびマイナンバー確認書類の提出方法をご選択く ださい。お手元に書類がある場合には、「手元にあり、スマホカ メラで撮影して提出」がおススメです。

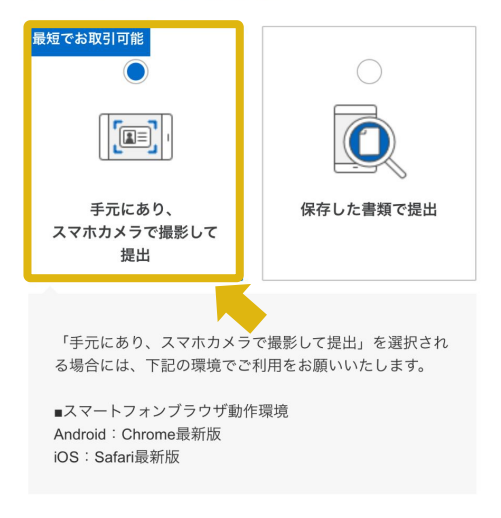

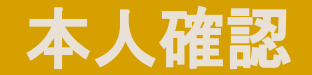

# 13メールで受け取るを選択 メールのがシンプルに早いよ!

#### 口座開設完了通知受取方法

口座開設手続きがすべて完了した際の通知をどのように受け取る のか選択ください。郵送で受け取るか、メールで受け取るかご選 択いただけます。「メールで受け取り、オンライン上で手続きを 完了」をご選択いただくと、当社からの郵送物の発送を待たずに お取引を開始いただけるため、おススメです。

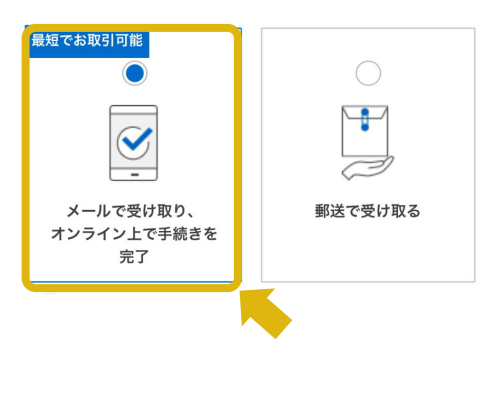

14自分の顔をスマホで撮影 前と横を自撮りするだけ。すぐ終わるよー!

### 本人確認方法

本人確認書類とあわせて、ご本人さま確認のためにご自身の顔の 撮影もしくは提携銀行情報を入力いただく必要がございます。銀 行は「住信SBIネット銀行」もしくは「三菱UFJ銀行」をご利用 いただけます。銀行選択については、銀行側メンテナンス等によ りご利用いただけない場合もございます。

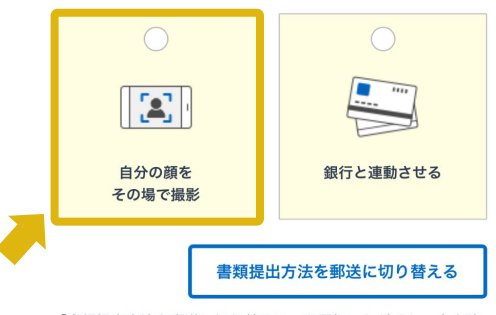

「書類提出方法を郵送に切り替える」を選択いただくと、本人確 認書類およびマイナンバー確認書類の提出方法を「郵送」に切り 替えることが可能です。ただし、1度切り替えすると、アップロ ードできなくなりますので、ご注意ください。

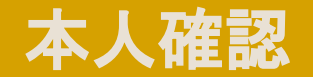

## 15以上で手続き完了です!

おつかれさま! あとはSBI証券からの審査完了連絡を待つだけ!

### SBI証券

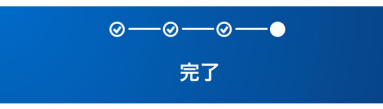

ご選択およびご提出いただき、ありがとうございます。 お送りいただいた内容で審査を行います。

審査結果につきましては、原則数日以内にメールおよび 口座開設状況画面にてご連絡いたします。 初期設定が未完了の場合には、初期設定をお願いいたし

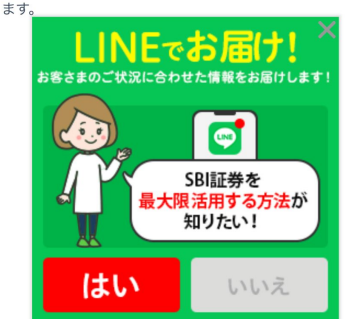

ここまで登録できた方へ

本当におつかれさま! あとは連絡を待つだけだよー! 今日できることはここまで。

開設完了の連絡が来たら、 早速NISAでつみたての設定をやろう!

不明点などがあればDMでもコメントでも、 気軽に連絡お待ちしているよ!

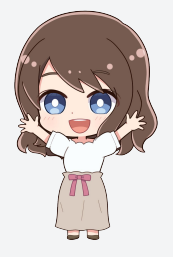